# How to manually schedule observations to satellites with VieSched++

This exercise is about the basics of scheduling satellite observations with VieSched++ manually. It assumes that you are familiar with how to generate AGN schedules using VieSched++. Have a look at the previous manuals to get started on this.

### HINT:

Throughout this document, inputs you have to make are highlighted by an **orange** vertical bar. Optional inputs are highlighted by a **green** vertical bar. Alternative ways of doing things are highlighted by a **blue** vertical bar. Hints and tips are highlighted by a **gray** vertical bar.

# **INPUT CATALOGS:**

First, you have to select your catalog files. In addition to the standard sked-catalogs, you need to provide satellite orbits in TLE format. A common data source for TLE files is provided here<sup>1</sup>. You need to generate a new text file with the TLE information. For this tutorial, I have generated a new catalog called TLE\_Galileo.txt that will be used. This is how the content of this file looks like:

| 😣 🖨 🗊 🛛 Open 🕚   | TLE_Galileo.txt<br>~/programming/VieSchedpp/CATALOGS | Save |
|------------------|------------------------------------------------------|------|
| GSAT0101 (PRN E1 | 1)                                                   |      |
| 1 37846U 11060A  | 21108.5629688100000073 00000-0 00000-0 0 9994        |      |
| 2 37846 56.8078  | 32.9181 0004277 355.9064 4.0933 1.70475343 58972     |      |
| GSAT0102 (PRN E1 | 2)                                                   |      |
| 1 37847U 11060B  | 21107.5917526700000075 00000-0 00000-0 0 9993        |      |
| 2 37847 56.8084  | 32.9441 0005257 332.4764 197.7070 1.70475592 58962   |      |

The next step is to load this catalog in VieSched++:

| tation                                                                                                    |          | - |
|----------------------------------------------------------------------------------------------------|----------|---|
| antenna ./AUTO_DOWNLOAD_CATALOGS/antenna.cat                                                                                                    | J browse |   |
| equip ./AUTO_DOWNLOAD_CATALOGS/equip.cat                                                                                                    | J browse |   |
| position ./AUTO_DOWNLOAD_CATALOGS/position.cat                                                                                                    | 🕌 browse |   |
| mask ./AUTO_DOWNLOAD_CATALOGS/mask.cat                                                                                                    | 📕 browse |   |
|                                                                                                    | C reload |   |
| purce                                                                                                    |          |   |
| source ./AUTO_DOWNLOAD_CATALOGS/source.cat.geodetic.good                                                                                                    | 📕 browse |   |
| and the second second sec |          |   |

<sup>&</sup>lt;sup>1</sup> https://www.celestrak.com/NORAD/elements/

### **STANDARD GEODETIC SETUP:**

First, you should set up all the standard settings for your scheduling similar as done for a standard AGN- only session. This includes:

- defining a station network/start time
- selecting an observing mode
- adjusting the station-, source- and baseline-parameters
- adjusting the weight-factors
- adding calibration scans (if needed)
- defining multi-scheduling parameters
- defining simulation and analysis parameters
- etc.

Have a look at the previous manuals for more information. You can also select one of the upcoming sessions as it is done in the following.

| hig | hlight e.g.: | "VIEN BONI | V"         |                  |     |          |                                       | ſ          | 8   |
|-----|--------------|------------|------------|------------------|-----|----------|---------------------------------------|------------|-----|
| 2   | 24-hour S/X  | Intensive  | s/X        |                  |     |          |                                       |            |     |
|     | Name         | Code       | Ops Center | Start            | DOY | Duration | Stations                              | Correlator | t   |
|     | AUS-AST075   | AUA075     | DACH       | 20.04.2021 17:30 | 110 | 17:30    | (5) Hb Ho Ht Ke Yg                    | UTAS       |     |
|     | AUS-MIX033   | AUM033     | UTAS       | 21.04.2021 18:00 | 111 | 18:00    | (4) Hb Ke Ww Yg                       | UTAS       | - 7 |
|     | IVS-R4995    | R4995      | USNO       | 22.04.2021 18:30 | 112 | 18:30    | (11) Bd Ht Kk Mc Ns Ny Sv Wn Wz Yg Zc | WASH       | 4   |
|     | IVS-R1996    | R1996      | NASA       | 26.04.2021 17:00 | 116 | 17:00    | (7) Ag Kk Ma Ns Ny Wn Yg              | BONN       |     |
|     | AOV058       | AOV058     | SHAO       | 27.04.2021 17:30 | 117 | 17:30    | (8) Ho Ke Km Kv T6 Ur Ww Yg           | SHAO       |     |
|     | IVS-OHG130   | OHG130     | DACH       | 28.04.2021 18:00 | 118 | 18:00    | (8) Ag Ho Ht Kk Oh Sy Ww Yg           | BONN       | 4   |
|     | 4            |            |            |                  |     |          |                                       | •          |     |

# **OBSERVING MODE:**

Within VieSched++, satellites are treated the same as any other source. Therefore, it is expected that you provide flux density information for satellites as well. However, in general, the flux.cat catalog does not list satellite flux information and instead, you will often simply want to observe a satellite for a fixed number of seconds.

By default, VieSched++ will not schedule sources with missing flux density information. Thus, we have to change the default settings to provide some backup flux density values. Since we are going to set the observation duration for the satellites manually, the actual backup value you set does not matter.

| ked catalog m                                                                                                    | ode: 256-16(R1-R4)                                                                                                    |                                                                                                    |                           |                                               |                                                                                                    |                                            |  |
|----------------------------------------------------------------------------------------------------|----------------------------------------------------------------------------------------------------|----------------------------------------------------------------------------------------------------|---------------------------|-----------------------------------------------|----------------------------------------------------------------------------------------------------|--------------------------------------------|--|
|                                                                                                    |                                                                                                    |                                                                                                    |                           |                                               |                                                                                                    |                                            |  |
| simple custom                                                                                                    | mode                                                                                                    |                                                                                                    | advanced custom           | n mode                                        |                                                                                                    |                                            |  |
|                                                                                                    | 1024.00 [MHz]                                                                                                    | -                                                                                                    | based on 256-16           | (R1-R4) =                                     | •                                                                                                    | 389                                        |  |
|                                                                                                    | 2                                                                                                    | -                                                                                                    | made freq                 | bbc if track                                  |                                                                                                    |                                            |  |
|                                                                                                    | 0.6063                                                                                                    | 4.<br>12                                                                                                    |                           | +                                             |                                                                                                    |                                            |  |
|                                                                                                    |                                                                                                    |                                                                                                    | station FREO              | BBC IF TRACKS                                 |                                                                                                    | Track Frame Format                         |  |
| frequer                                                                                                    | ncy channels                                                                                                    | remove                                                                                                    | in the start in the start | in in interested                              | a concerna person area i la te i                                                                                                    | CONTRACTOR CONTRACTOR                      |  |
| 4 3:2564 [GH:                                                                                                    | 1 C I C                                                                                                    | X delete                                                                                                    |                           |                                               |                                                                                                    |                                            |  |
| 3 5.4964 [GHz                                                                                                    | 1 1 1                                                                                                    | 🗱 delete                                                                                                    | E                         |                                               |                                                                                                    |                                            |  |
| a constant                                                                                                    |                                                                                                    |                                                                                                    |                           |                                               |                                                                                                    |                                            |  |
| C 0.0104 [GH2                                                                                                    |                                                                                                    | 🗙 delete                                                                                                    |                           |                                               |                                                                                                    |                                            |  |
| D 10.4564 [GH2                                                                                                    | (2) (2) 1 (2)<br>(2) (2) (2) (2) (2) (2) (2) (2) (2) (2)                                                                                                    | X delete                                                                                                    |                           |                                               |                                                                                                    |                                            |  |
| D 10.4564 [GH                                                                                                    | 2] (1) (1) (1) (1) (1) (1) (1) (1) (1) (1)                                                                                                    | X delete<br>X delete                                                                                                    |                           |                                               |                                                                                                    |                                            |  |
| D 10.4564 [GH                                                                                                    | 2) () 1. ()<br>(2) () 1. ()                                                                                                    | X delete<br>X delete                                                                                                    | īd                        |                                               |                                                                                                    |                                            |  |
| 0 10.4564 [GF                                                                                                    | 2] * 1 *<br>12] * 1 *                                                                                                    | X delete<br>X delete                                                                                                    | id .                      |                                               |                                                                                                    | Þ                                          |  |
| D 10.4564 [G+                                                                                                    | 1) ↓ 1 ↓ 1<br>12] ↓ 1 ↓ 1                                                                                                    | X delete<br>X delete                                                                                                    | nd e                      |                                               |                                                                                                    |                                            |  |
| icy                                                                                                    | i     i     i     i       izi     i     i     i       izi     i     i     i                                                                                                    | X delete<br>X delete                                                                                                    | hackup value stations     | value for sources                             | barkun sources                                                                                                    | backun value sources                       |  |
| icy<br>min SNR<br>20.000                                                                                                    | value for stations                                                                                                    | delete     delete     deletee     deletee     deletee     deletee     deletee     deletee     deletee     deletee     deletee     deletee     deletee     deletee     deletee     deleteeeeeeeeeeeeeeeeeeeeeeeeeeeeeee                                                                                                    | backup value stations     | value for sources<br>optional •               | backup sources<br>value •                                                                                                    | backup value sources                       |  |
| icy<br>x 20.00<br>15.00<br>10.4564 [GH<br>10.4564 [GH<br>10.4564 [G | value for stations required required                                                                                                    | delete     delete     delete     delete     delete     delete     delete     delete     delete     value     value     value     value     value                                                                                                    | backup value stations     | value for sources<br>optional •<br>optional • | backup sources<br>value value val | backup value sources<br>0.10               |  |
|                                                                                                    | Image: solution of the solution of the soluti | X delete  delete  delete  delete  backup stations  value  value  value  value                                                                                                    | backup value stations     | value for sources<br>optional •               | backup sources<br>value •                                                                                                    | backup value sources<br>0.10               |  |
| icy<br>min SNR<br>x 20.00<br>5 15.00                                                                                                    | Image: save       Value for stations       required                                                                                                    | <ul> <li>delete</li> <li>delete</li> <li>delete</li> <li>delete</li> <li>delete</li> <li>delete</li> <li>seature</li> <li>backup stations</li> <li>value</li> <li>value</li> </ul>                                                                                                    | backup value stations     | value for sources<br>optional •<br>optional • | backup sources<br>value *<br>value *                                                                                                    | backup value sources<br>0.10<br>0.10<br>\$ |  |
| icy<br>x 20.00 :<br>5 15.00 :                                                                                                    | Image: save       Value for stations       required                                                                                                    | delete     delete     delete     delete      delete      deletee      deletee      deletee      deletee      deletee      deletee      deletee      deletee      deletee      deletee      deletee      deleteee      deleteeeeeeeeeeeeeeeeeeeeee | backup value stations     | value for sources<br>optional •<br>optional • | backup sources<br>value *<br>value *                                                                                                    | backup value sources<br>0.10 ‡<br>0.10 ‡   |  |

### **START SATELLITE SCAN SELECTION:**

After activating the section a priori scans with a tick you can click on the button "start satellite scan selection" which opens a new window for scheduling satellite observations manually.

| calibration block    | X cat-eye optimization         | 🗙 scan sequence | X a priori scans | X calibration block (astrometry) | 🗱 force az/el |
|----------------------|--------------------------------|-----------------|------------------|----------------------------------|---------------|
| select a priori sate | llite scans                    |                 |                  |                                  |               |
| satellite scans 🖹    | start satellite scan selection |                 |                  | number of selec                  | ted scans: 0  |
|                      |                                |                 |                  |                                  |               |

# **SELECT SATELLITES:**

The new window is automatically opening the first tab  $\times$  of it. Here you have to select the satellites you want to observe and for which you therefore want to schedule scans. Simply click on the available satellites in order to add them to the list. In the following there is only one satellite selected. Here you also have the possibility to study the ground track of the selected satellites during the selected session after activating the "show track" option with a tick. By clicking on the button <sup>SO</sup> you can save the worldmap including the ground track of the satellite as a png-file.

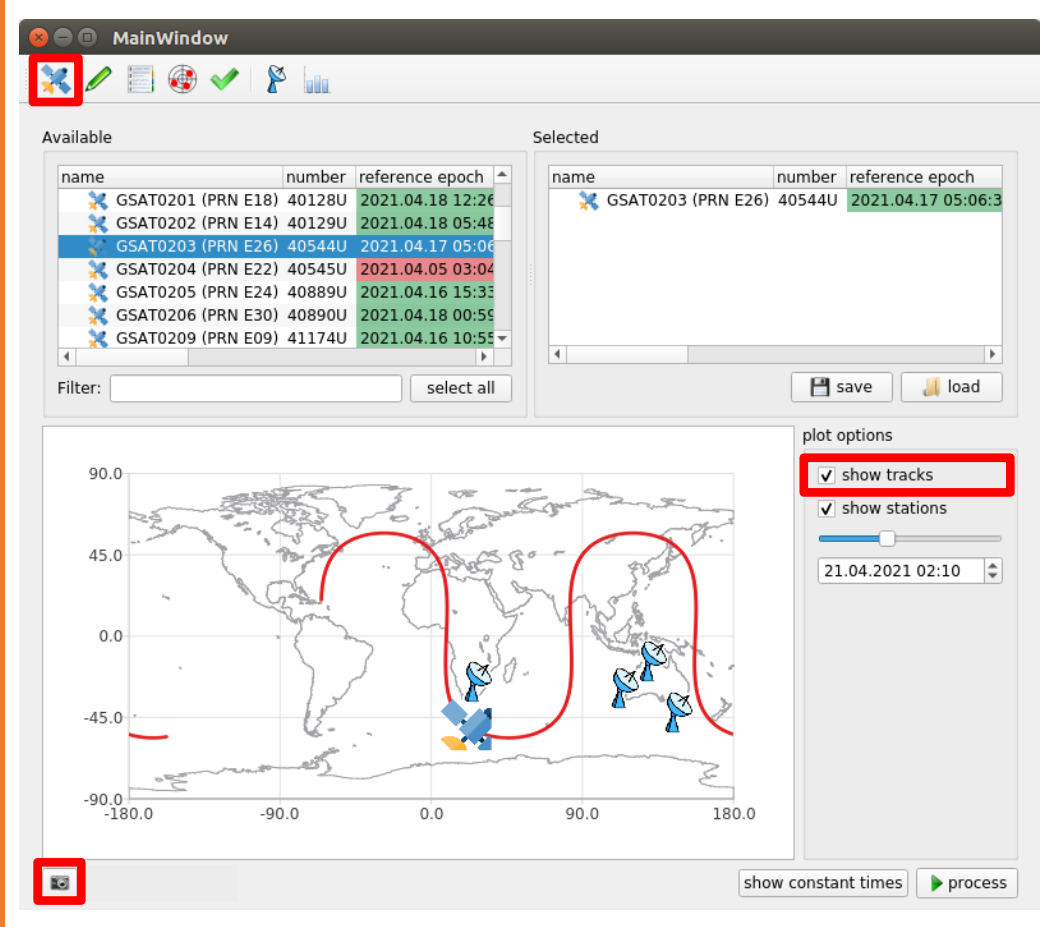

#### **INVESTIGATE AND COMPARE SATELLITES:**

If you don't know which satellite you want to observe or which satellite is most suitable, you have the possibility to investigate the different satellites. The tab  $\mathcal{F}$  provides the elevation angle over time from the respective network for all satellites. Again, with the button  $\mathbb{F}$  you can save the different diagrams as png-files.

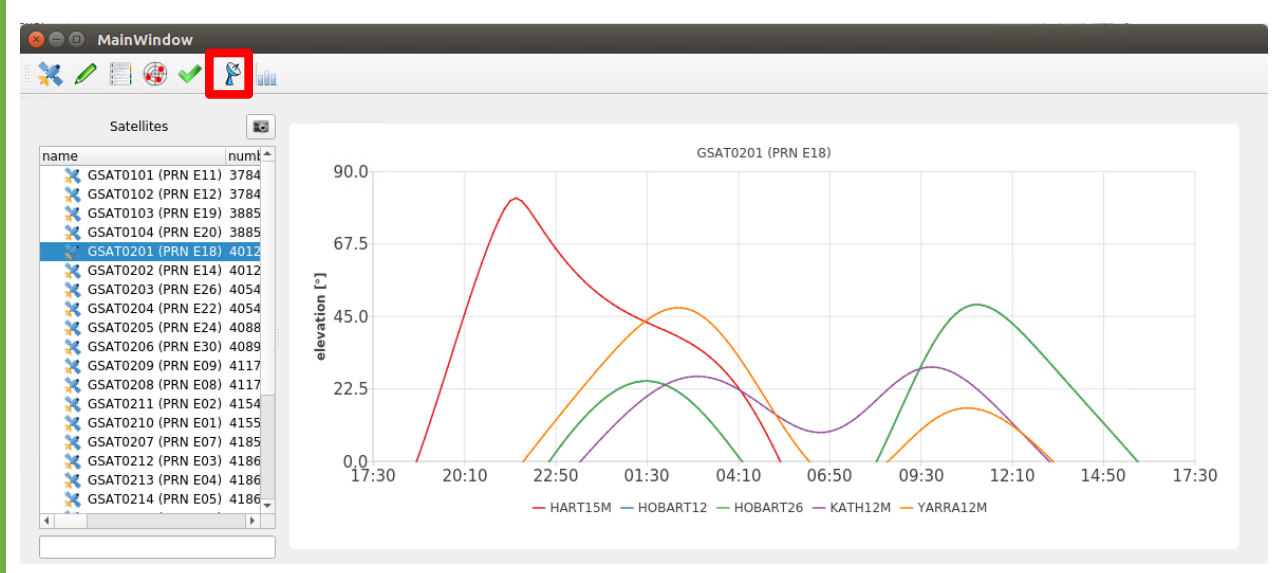

The tab provides the visibility of the satellites represented in different ways. The percentage of the time the different satellites are visible from a certain number of stations is in the section "Plots" represented in a bar plot, in the section "stacked plot" as a stacked bar plot and in the section "table" as a table.

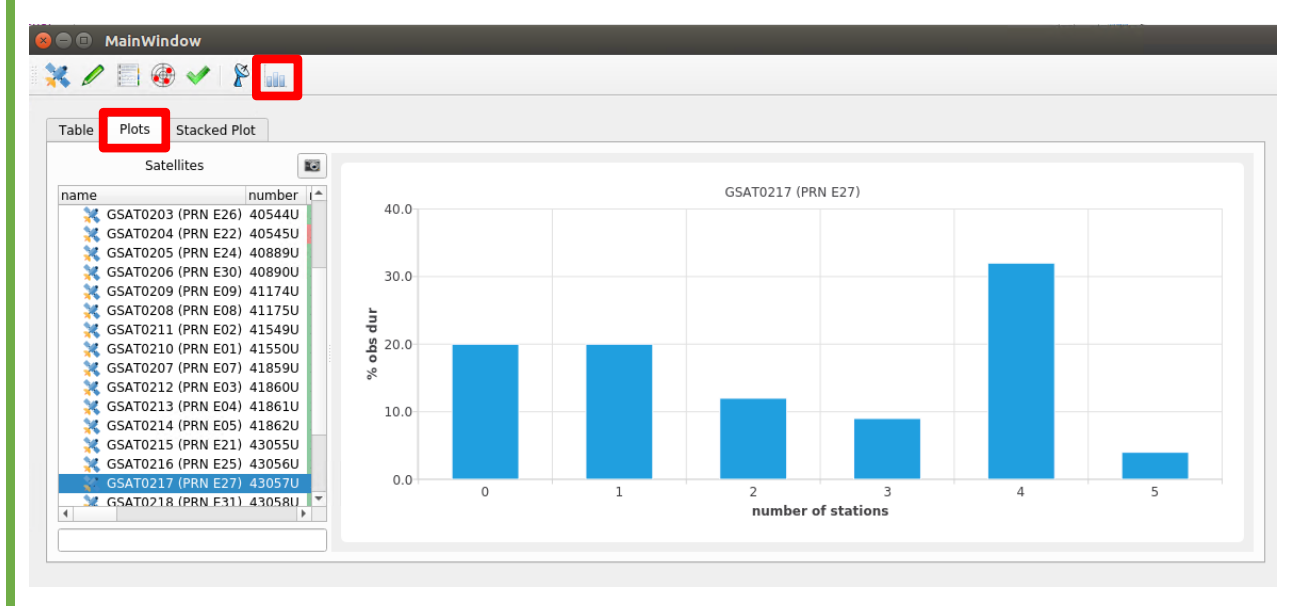

![](_page_5_Figure_0.jpeg)

# **SPECIFY CONSTANT TIMES:**

Let's go back to the first tab 3. Here you also have the possibility to define the time span for the field system time and the preob time by clicking on the button "show constant times".

![](_page_6_Figure_2.jpeg)

\$

\$

🗶 Cancel

field system

*ф*ок

preob

6

10

# **SATELLITE SCAN SELECTION:**

In order to get all possible scans for the selected satellites you have to press the "process" button on the bottom right. Now, all possible scans for the selected satellites are calculated and provided in the next tab  $\checkmark$ .

![](_page_7_Figure_2.jpeg)

In order to choose and adjust a scan simply click on it and it will be shown in the lower part where you can adjust it. With clicking on the button "adjust start" the start time of the individual stations will be put on the same level, so that all stations start observing at the same time. In this case, this is not possible for the first station HART15M because its possible observation period ends before all stations are able to start observing at the same time. You can simply remove this station from this scan by removing the tick to the left of the name of the station. The observation duration for the individual station can be specified in the duration column. In the following the satellite should be observed for 30 seconds starting at 3:18:00 UT. By clicking on the button "check and save" the validity of the scan is checked (if there is any station observing alone in the beginning or end of the scan or if the scan is overlapping with another already scheduled a-priori scan). If the scan is valid and does not overlap with another scan, it is added as an a-priori scan to the schedule.

| ect         |                                     |                                                                                                    |                                                                                                    |                                                                                                    |                              |                                                                                                    |                          |                                                                                      |            |                                                                         |             |     |
|-------------|-------------------------------------|----------------------------------------------------------------------------------------------------|----------------------------------------------------------------------------------------------------|----------------------------------------------------------------------------------------------------|------------------------------|----------------------------------------------------------------------------------------------------|--------------------------|--------------------------------------------------------------------------------------|------------|-------------------------------------------------------------------------|-------------|-----|
| sate        | ellite                              | e                                                                                                    | star                                                                                                    | rt                                                                                                    |                              | end                                                                                                    |                          | duration                                                                             | stati      | ion(s)                                                                  |             |     |
| •           |                                     | GSAT0203 (F                                                                                                    | PRN E26) 21.                                                                                                    | .04.2021 0                                                                                                    | 2:03                         | 3:53 21.04.2021 06:44                                                                                                    | :45                      | 16852                                                                                |            | Ht Hb Ho Ke Yg                                                          |             |     |
|             | <u>.</u>                            | GSAT0203 (F                                                                                                    | PRN E26) 21.                                                                                                    | .04.2021 0.                                                                                                    | 2:2:<br>7:0(                 | 0:38 21.04.2021 08:32                                                                                                    | :24                      | 5506                                                                                 | 120<br>120 | Ht Ke Ya                                                                |             |     |
| •           | ŝi (                                | GSAT0203 (F                                                                                                    | PRN E26) 21.                                                                                                    | .04.2021 1                                                                                                    | 2:08                         | B:36 21.04.2021 17:30                                                                                                    | :00                      | 19284                                                                                | <b>*</b>   | Hb Ho Ke Yq                                                             |             |     |
| iust        |                                     |                                                                                                    |                                                                                                    |                                                                                                    |                              |                                                                                                    |                          |                                                                                      |            |                                                                         |             |     |
| car         | n to                                | satellite GS                                                                                                    | AT0203 (PRN                                                                                                    | E26)                                                                                                    |                              |                                                                                                    |                          |                                                                                      |            |                                                                         |             |     |
|             |                                     | station                                                                                                    | st                                                                                                    | art                                                                                                    |                              | end                                                                                                    |                          | duration                                                                             |            |                                                                         |             |     |
| ~           | ø                                   | HART15M                                                                                                    | 21.04.2021                                                                                                    | 02:04:09                                                                                                    |                              | 21.04.2021 02:38:52                                                                                                    |                          | 2083                                                                                 |            |                                                                         |             |     |
| ✓           | -<br>)>                             | HOBART12                                                                                                    | 21.04.2021                                                                                                    | 02:23:37                                                                                                    |                              | 21.04.2021 06:44:45                                                                                                    |                          | 15668                                                                                |            |                                                                         |             |     |
| ✓           | P                                   | HOBART26                                                                                                    | 21.04.2021                                                                                                    | 02:29:19                                                                                                    |                              | 21.04.2021 06:44:45                                                                                                    | 1                        | 15326                                                                                |            |                                                                         |             |     |
| ✓           | 2                                   | KATH12M                                                                                                    | 21.04.2021                                                                                                    | 03:18:59                                                                                                    | 1                            | 21.04.2021 06:44:45                                                                                                    | 4                        | 12346                                                                                |            |                                                                         |             |     |
| J           | 8                                   | YARRA12M                                                                                                    | 21 04 2021                                                                                                    | 02.04.09                                                                                                    |                              | 21 04 2021 04:18:50                                                                                                    |                          | 8081                                                                                 |            |                                                                         |             |     |
|             |                                     |                                                                                                    |                                                                                                    |                                                                                                    | - T                          | ·                                                                                                    |                          |                                                                                      |            |                                                                         |             |     |
| car         | ns se                               | elected adj<br>MainWindo                                                                                                    | ust start                                                                                                    | -9a                                                                                                    |                              |                                                                                                    |                          |                                                                                      |            |                                                                         | ✓ check and | sav |
| scar        | ns so<br>/                          | elected adj<br>MainWindo                                                                                                    | ust start<br>w                                                                                                    | alia.                                                                                                    |                              |                                                                                                    |                          |                                                                                      |            | _                                                                       | ✓ check and | sav |
| ect         | ns so                               | elected adj<br>MainWindo                                                                                                    | ust start                                                                                                    | ila.                                                                                                    |                              |                                                                                                    |                          | duration                                                                             |            |                                                                         | ✓ check and | sav |
| ect         | ns se<br>ellite                     | elected adj<br>MainWindo<br>I I I I I I I I I I I I I I I I I I I                                                                                                     | ust start<br>w<br>v<br>star<br>PRN E26) 21.                                                                                                    | rt<br>04.2021 0                                                                                                    | 2:03                         | end<br>3:53 21.04.2021 06:44                                                                                                    | :45                      | duration<br>16852                                                                    | stati      | ion(s)<br>Ht Hb Ho Ke Yq                                                | ✓ check and | sav |
| ect         | ns so<br>ten<br>ellite              | elected adj<br>MainWindo<br>iiii @ (<br>nplate<br>e<br>GSAT0203 (F<br>GSAT0203 (F                                                                                                    | ust start<br>w<br>v<br>price (1)<br>vrn E26) 21.<br>vrn E26) 21.                                                                                                    | rt<br>04.2021 03<br>04.2021 03                                                                                                    | 2:03                         | end<br>3:53 21.04.2021 06:44<br>9:03 21.04.2021 06:54                                                                                                    | :45                      | duration<br>16852<br>15956                                                           | stati      | ion(s)<br>Ht Hb Ho Ke Yg<br>Ht Hb Ho Ke Yg                              | ✓ check and | sav |
| ect         | ns si<br>i ten                      | elected adj<br>MainWindo<br>III III IIII<br>MainWindo<br>IIIIIIIIIIIIIIIIIIIIIIIIIIIIIIIIIIII                                                                                                    | ust start<br>W<br>V<br>V<br>PRN E26) 21.<br>PRN E26) 21.<br>PRN E26) 21.<br>PRN E26) 21.                                                                                                    | rt<br>04.2021 0<br>04.2021 0<br>04.2021 0                                                                                                    | 2:03                         | end<br>3:53 21.04.2021 06:44<br>3:03 21.04.2021 06:54<br>0:38 21.04.2021 08:32                                                                                                    | :45<br>:59<br>:24        | duration<br>16852<br>15956<br>5506                                                   | stati      | ion(s)<br>Ht Hb Ho Ke Yg<br>Ht Hb Ho Ke Yg<br>Ht Ke Yg<br>Hb Ke Yg      | ✓ check and | sav |
| ect         | ns se<br>ten<br>ellite              | elected adj<br>MainWindo<br>iiii @@ 4<br>nplate<br>e<br>GSAT0203 (F<br>GSAT0203 (F<br>GSAT0203 (F                                                                                                  | ust start<br>₩<br>✔                                                                                                    | rt<br>04,2021 0<br>04,2021 0<br>04,2021 0<br>04,2021 1                                                                                                    | 2:03<br>2:29<br>7:00<br>2:08 | end<br>3:53 21.04.2021 06:44<br>9:03 21.04.2021 06:54<br>0:38 21.04.2021 08:32<br>8:36 21.04.2021 17:30                                                                                                    | :45<br>:59<br>:24<br>:00 | duration<br>16852<br>15956<br>5506<br>19284                                          | stati      | ion(s)<br>HT Hb Ho Ke Yg<br>Ht Hb Ho Ke Yg<br>Ht Ke Yg<br>Hb Ho Ke Yg   | ✓ check and | sav |
| ect         | ns se<br>r<br>ten<br>ellite         | elected adj<br>MainWindo<br>iiii iiiiiiiiiiiiiiiiiiiiiiiiiiiiiiii                                                                                                    | ust start<br>₩<br>✔                                                                                                    | rt<br>04.2021 03<br>04.2021 03<br>04.2021 13                                                                                                    | 2:03<br>2:29<br>7:00<br>2:08 | end<br>3:53 21.04.2021 06:44<br>3:03 21.04.2021 06:54<br>3:38 21.04.2021 08:32<br>3:36 21.04.2021 17:30                                                                                                    | :45<br>:59<br>:24<br>:00 | duration<br>16852<br>15956<br>5506<br>19284                                          | stati      | ion(s)<br>Ht Hb Ho Ke Yg<br>Ht Hb Ho Ke Yg<br>Ht Ke Yg<br>Hb Ho Ke Yg   | ✓ check and | sav |
| ect<br>sate | ns si<br>i ten<br>ellite            | elected adj<br>MainWindo<br>IIII IIII IIIII<br>GSAT0203 (F<br>GSAT0203 (F<br>GSAT0203 (F<br>GSAT0203 (F<br>GSAT0203 (F<br>Satellite GS/                                                            | ust start<br>₩<br>✔                                                                                                    | rt<br>04.2021 02<br>04.2021 02<br>04.2021 02<br>04.2021 02<br>04.2021 12<br>04.2021 12                                                                                                    | 2:03<br>2:29<br>7:00<br>2:08 | end<br>3:53 21.04.2021 06:44<br>9:03 21.04.2021 06:54<br>0:38 21.04.2021 08:32<br>8:36 21.04.2021 17:30                                                                                                    | :45<br>:59<br>:24<br>:00 | duration<br>16852<br>15956<br>5506<br>19284                                          | stati      | ion(s)<br>H <mark>T Hb Ho Ke Yg</mark><br>Ht Hb Ho Ke Yg<br>Hb Ho Ke Yg | ✓ check and | sav |
| ect         | ns si<br>i ten<br>ellite            | elected adj<br>MainWindo<br>IIII IIIIIIIIIIIIIIIIIIIIIIIIIIIIIIII                                                                                                    | ust start<br>₩<br>✔                                                                                                    | rt<br>04.2021 0<br>04.2021 0<br>04.2021 0<br>04.2021 0<br>04.2021 1<br>04.2021 1<br>E26)<br>art                                                                                                    | 2:03<br>2:29<br>7:00<br>2:08 | end<br>3:53 21.04.2021 06:44<br>9:03 21.04.2021 06:54<br>0:38 21.04.2021 08:32<br>8:36 21.04.2021 17:30<br>end                                                                                             | :45<br>:59<br>:24<br>:00 | duration<br>16852<br>15956<br>5506<br>19284<br>duration                              | stati      | ion(s)<br>Ht Hb Ho Ke Yg<br>Ht Hb Ho Ke Yg<br>Ht Ke Yg<br>Hb Ho Ke Yg   | ✓ check and | sav |
| ect         | ns se<br>ten<br>ellite              | elected adj<br>MainWindo<br>mplate<br>e<br>GSAT0203 (F<br>GSAT0203 (F<br>GSAT0203 (F<br>GSAT0203 (F<br>Satellite GS,<br>satellite GS,<br>station<br>HART15M                                        | ust start<br>W<br>✓                                                                                                    | rt<br>04.2021 02<br>04.2021 02<br>04.2021 02<br>04.2021 12<br>04.2021 12<br>04.2021 12<br>04.2021 12<br>04.2021 12<br>04.2021 12<br>04.2021 12<br>04.2021 12<br>04.2021 12<br>04.2021 02<br>04.2021 02<br>04.20210 | 2:03<br>2:29<br>7:00<br>2:08 | end<br>3:53 21.04.2021 06:54<br>3:03 21.04.2021 06:54<br>3:38 21.04.2021 08:32<br>3:36 21.04.2021 17:30<br>end<br>21.04.2021 02:38:52                                                                      | :45<br>:59<br>:24<br>:00 | duration<br>16852<br>15956<br>5506<br>19284<br>duration<br>0                         | stati      | ion(s)<br>Ht Hb Ho Ke Yg<br>Ht Hb Ho Ke Yg<br>Ht Ke Yg<br>Hb Ho Ke Yg   | ✓ check and | sav |
| ect         | ns se<br>ten<br>ellite              | elected adj<br>MainWindo<br>IIII IIIIIIIIIIIIIIIIIIIIIIIIIIIIIIII                                                                                                    | ust start<br>W<br>✓<br>×<br>×<br>×<br>×<br>×<br>×<br>×<br>×<br>×<br>×                                                                                                    | rt<br>04.2021 02<br>04.2021 02<br>04.2021 02<br>04.2021 02<br>04.2021 12<br>E26)<br>art<br>02:38:52<br>03:18:59                                                                                                    | 2:03<br>2:29<br>7:00<br>2:08 | end<br>3:53 21.04.2021 06:44<br>9:03 21.04.2021 06:54<br>0:38 21.04.2021 08:32<br>3:36 21.04.2021 17:30<br>end<br>21.04.2021 02:38:52<br>21.04.2021 03:19:29                                               | :45<br>:59<br>:24<br>:00 | duration<br>16852<br>15956<br>5506<br>19284<br>duration<br>0<br>30                   | stati      | ion(s)<br>H <mark>T Hb Ho Ke Yg</mark><br>Ht Hb Ho Ke Yg<br>Hb Ho Ke Yg | ✓ check and | sav |
| ect<br>sate | ns se<br>ten<br>ellite<br>n to<br>P | elected adj<br>MainWindo<br>MainWindo<br>MainWindo<br>MainWindo<br>MainWindo<br>MainWindo<br>MainWindo<br>Satellite GSJ<br>Satellite GSJ<br>Satellite GSJ<br>Satellite GSJ<br>HOBART12<br>HOBART26 | ust start<br>W<br>✓ Star<br>PRN E26) 21.<br>PRN E26) 21.<br>PRN E26 | rt<br>04.2021 0<br>04.2021 0<br>04.2021 0<br>04.2021 1<br>04.2021 1<br>04.2021 1<br>04.2021 1<br>03.18:59                                                                                                    | 2:03<br>2:29<br>7:00<br>2:08 | end<br>3:53 21.04.2021 06:44<br>9:03 21.04.2021 06:54<br>9:38 21.04.2021 08:32<br>3:36 21.04.2021 17:30<br>end<br>21.04.2021 02:38:52<br>21.04.2021 03:19:29<br>21.04.2021 03:19:29                        | :45<br>:59<br>:24<br>:00 | duration<br>16852<br>15956<br>19284<br>duration<br>0<br>30<br>30                     | stati      | ion(s)<br>Ht Hb Ho Ke Yg<br>Ht Hb Ho Ke Yg<br>Hb Ho Ke Yg               | ✓ check and | sav |
| ect<br>sate | ns si<br>i ten<br>ellite<br>n to    | elected adj<br>MainWindo<br>IIII IIIIIIIIIIIIIIIIIIIIIIIIIIIIIIII                                                                                                    | ust start<br>W<br>✓<br>×<br>×<br>×<br>×<br>×<br>×<br>×<br>×<br>×<br>×<br>×<br>×<br>×                                                                                                    | rt<br>04.2021 02<br>04.2021 02<br>04.2021 02<br>04.2021 02<br>04.2021 12<br>04.2021 12<br>04.2021 12<br>04.2021 12<br>04.2021 12<br>04.2021 02<br>04.2021 02<br>03.18:59<br>03.18:59<br>03.18:59<br>03.18:59                                                                                                    | 2:03<br>2:29<br>7:00<br>2:08 | end<br>3:53 21.04.2021 06:44<br>3:03 21.04.2021 06:54<br>3:38 21.04.2021 08:32<br>3:36 21.04.2021 17:30<br>end<br>21.04.2021 02:38:52<br>21.04.2021 03:19:29<br>21.04.2021 03:19:29<br>21.04.2021 03:19:29 | :45<br>:59<br>:24<br>:00 | duration<br>16852<br>15956<br>5506<br>19284<br>duration<br>0<br>30<br>30<br>30<br>30 | stati      | ion(s)<br>Ht Hb Ho Ke Yg<br>Ht Hb Ho Ke Yg<br>Hb Ho Ke Yg               | ✓ check and | sav |

In the following there are two more scans added to the schedule. The second scan includes all five stations and has a duration of 40 seconds starting at 4:19:42 UT and the third scan only includes three stations and starts at 7:11:01 UT with a duration of 50 seconds.

|                                                                         | e                                                                                                    |                                                                                                    | start                                                                                                    |                                                                 |                                                          | end                                                                                                    |                                               |                      | duration                                                                  | stat                     | tion(s)                                                                                                    |          |             |
|-------------------------------------------------------------------------|----------------------------------------------------------------------------------------------------|----------------------------------------------------------------------------------------------------|----------------------------------------------------------------------------------------------------|-----------------------------------------------------------------|----------------------------------------------------------|----------------------------------------------------------------------------------------------------|-----------------------------------------------|----------------------|---------------------------------------------------------------------------|--------------------------|----------------------------------------------------------------------------------------------------|----------|-------------|
| ► 💥                                                                     | GSAT0203 (                                                                                                    | PRN E26)                                                                                                  | 21.04.20                                                                                                    | 21 02:                                                          | 03:53                                                    | 21.04.2021                                                                                                 | 06:44:                                        | 45                   | 16852                                                                     | 2                        | Ht Hb Ho Ke `                                                                                                    | Yg       |             |
| ► ¥1<br>► ¥4                                                            | GSAT0203 (<br>GSAT0203 (                                                                                                    | PRN E26)<br>PRN E26)                                                                                      | 21.04.20                                                                                                    | 21 02:<br>21 07:                                                | 29:03<br>00:38                                           | 21.04.2021                                                                                                 | 06:54:<br>08:32:                              | 59<br>24             | 5506                                                                      | 172<br>272               | Ht Hb Ho Ke<br>Ht Ke Yg                                                                                           | Υg       |             |
| just                                                                    |                                                                                                    |                                                                                                    |                                                                                                    |                                                                 |                                                          |                                                                                                    |                                               |                      |                                                                           |                          |                                                                                                    |          |             |
| Scan to                                                                 | satellite GS                                                                                                    | AT0203 (                                                                                                  | PRN E26)                                                                                                    |                                                                 |                                                          |                                                                                                    |                                               |                      |                                                                           |                          |                                                                                                    |          |             |
|                                                                         | station                                                                                                    |                                                                                                    | start                                                                                                    |                                                                 |                                                          | end                                                                                                    |                                               |                      | duration                                                                  |                          |                                                                                                    |          |             |
| v                                                                       | HART15M                                                                                                    | 21.04.20                                                                                                  | 021 04:19                                                                                                    | :42                                                             | 21.0                                                     | 04.2021 04:                                                                                                | 20:22                                         | *                    | 40                                                                        |                          |                                                                                                    |          |             |
| v   🏾                                                                   | HOBART12                                                                                                    | 21.04.20                                                                                                  | 021 04:19                                                                                                    | :42                                                             | 21.0                                                     | 04.2021 04:                                                                                                | 20:22                                         | *                    | 40                                                                        |                          |                                                                                                    |          |             |
| v 👂                                                                     | HOBART26                                                                                                    | 21.04.20                                                                                                  | 021 04:19                                                                                                    | :42                                                             | 21.0                                                     | 04.2021 04:                                                                                                | 20:22                                         | 4                    | 40                                                                        |                          |                                                                                                    |          |             |
| v 🖗                                                                     | KATH12M                                                                                                    | 21.04.20                                                                                                  | 021 04:19                                                                                                    | :42                                                             | 21.0                                                     | 04.2021 04:                                                                                                | 20:22                                         | 1                    | 40                                                                        |                          |                                                                                                    |          |             |
| V 👂                                                                     | YARRA12M                                                                                                    | 21.04.20                                                                                                  | 021 04:19                                                                                                    | :42                                                             | 21.0                                                     | 04.2021 04:                                                                                                | 20:22                                         |                      | 40                                                                        |                          |                                                                                                    |          |             |
|                                                                         |                                                                                                    |                                                                                                    |                                                                                                    |                                                                 |                                                          |                                                                                                    |                                               | ×.                   |                                                                           |                          |                                                                                                    |          |             |
| scans s                                                                 | elected ad                                                                                                    | just start                                                                                                |                                                                                                    |                                                                 |                                                          |                                                                                                    |                                               |                      |                                                                           |                          |                                                                                                    |          | check and   |
| scans s                                                                 | elected ad                                                                                                    | just start<br>ow                                                                                          | 5<br>[                                                                                                    |                                                                 |                                                          |                                                                                                    |                                               |                      |                                                                           |                          |                                                                                                    |          | ✓ check and |
| scans s                                                                 | nplate                                                                                                    | just start<br>ow                                                                                          | s <sub>aŭa</sub>                                                                                                    |                                                                 |                                                          |                                                                                                    |                                               |                      |                                                                           |                          |                                                                                                    |          | ✓ check and |
| ect ter                                                                 | elected ad                                                                                                    | just start<br>ow<br>ov PRN E26)                                                                           | start 21.04.20                                                                                                    | 21.02:                                                          | 03:53                                                    | end<br>21.04.2021                                                                                          | 06:44:                                        | 45                   | duration<br>16852                                                         | stat                     | ion(s)<br>Ht Hb Ho Ke Y                                                                                           | Ya       | ✓ check and |
| scans s                                                                 | elected ad<br>MainWindo<br>i i i i i i i i i i i i i i i i i i i                                                                                                     | just start<br>ow<br>PRN E26)<br>PRN E26)                                                                  | start<br>21.04.20<br>21.04.20                                                                                                    | 21 02:<br>21 02:                                                | 03:53<br>29:03                                           | end<br>21.04.2021<br>21.04.2021                                                                            | 06:44:<br>06:54:                              | 45                   | duration<br>16852<br>15956                                                | stat                     | ion(s)<br>Ht Hb Ho Ke Y<br>Ht Hb Ho Ke Y                                                                          | Yg<br>Yg | ✓ check and |
| acans s<br>ect ter<br>satellit                                          | elected ad<br>MainWindo<br>i i i i i i i i i i i i i i i i i i i                                                                                                     | just start<br>ww<br>PRN E26)<br>PRN E26)<br>PRN E26)<br>PRN E26)<br>PRN E26)                              | start<br>21.04.20<br>21.04.20<br>21.04.20                                                                                                    | 21 02:<br>21 02:<br>21 02:<br>21 07:<br>21 12:                  | 03:53<br>29:03<br>00:38<br>09:36                         | end<br>21.04.2021<br>21.04.2021<br>21.04.2021<br>21.04.2021                                                | 06:44:<br>06:54:<br>08:32:                    | 45<br>59<br>24       | duration<br>16852<br>15956<br>5506                                        | stat                     | ion(s)<br>Ht Hb Ho Ke Y<br>Ht Hb Ho Ke Yg<br>Ht Ke Yg                                                             | Yg<br>Yg | ✓ check and |
| scans s<br>ect ter<br>satellit<br>* *                                   | e<br>GSAT0203 (<br>GSAT0203 (<br>GSAT0203 (                                                                                                    | just start<br>ww<br>PRN E26)<br>PRN E26)<br>PRN E26)<br>PRN E26)                                          | start<br>21.04.20<br>21.04.20<br>21.04.20                                                                                                    | 21 02:<br>21 02:<br>21 02:<br>21 07:<br>21 12:                  | 03:53<br>29:03<br>00:38<br>08:36                         | end<br>21.04.2021<br>21.04.2021<br>21.04.2021<br>21.04.2021                                                | 06:44:<br>06:54:<br>08:32:<br>17:30:          | 45<br>59<br>24<br>00 | duration<br>16852<br>15956<br>5506<br>19284                               | stat<br>F<br>F<br>F<br>F | ion(s)<br>Ht Hb Ho Ke Y<br>Ht Hb Ho Ke Yg<br>Hb Ho Ke Yg                                                          | Yg<br>Yg | ✓ check and |
| scans s s<br>ect ter<br>satellit<br>> * *                               | e<br>GSAT0203 (<br>GSAT0203 (<br>GSAT0203 (                                                                                                    | just start<br>ww<br>PRN E26)<br>PRN E26)<br>PRN E26)<br>PRN E26)                                          | start<br>21.04.20<br>21.04.20<br>21.04.20<br>21.04.20                                                                                                    | 21 02:<br>21 02:<br>21 02:<br>21 07:                            | 03:53<br>29:03<br>00:38<br>08:36                         | end<br>21.04.2021<br>21.04.2021<br>21.04.2021<br>21.04.2021                                                | 06:44:<br>06:54:<br>08:32:<br>17:30:          | 45<br>59<br>24<br>00 | duration<br>16852<br>15956<br>5506<br>19284                               | stat                     | ion(s)<br>Ht Hb Ho Ke Y<br>Ht Hb Ho Ke Y<br>Ht Ke Yg<br>Hb Ho Ke Yg                                               | Yg<br>Yg | ✓ check and |
| ect ter<br>satellit<br>) X                                              | elected ad<br>MainWindo<br>MainWindo<br>MainWindo<br>Saturation<br>MainWindo<br>Saturation<br>Saturation                                                                                                    | just start<br>ww<br>PRN E26)<br>PRN E26)<br>PRN E26)<br>PRN E26)<br>SAT0203 (I                            | start<br>21.04.20<br>21.04.20<br>21.04.20<br>21.04.20                                                                                                    | 21 02:<br>21 02:<br>21 02:<br>21 07:<br>21 12:                  | 03:53<br>29:03<br>00:38<br>08:36                         | end<br>21.04.2021<br>21.04.2021<br>21.04.2021<br>21.04.2021                                                | 06:44:<br>06:54:<br>17:30:                    | 45<br>59<br>24<br>00 | duration<br>16852<br>15956<br>5506<br>19284                               | stat                     | ion(s)<br>Ht Hb Ho Ke Y<br>Ht Hb Ho Ke Y<br>Ht Ke Yg<br>Hb Ho Ke Yg                                               | Yg<br>Yg | ✓ check and |
| scans s<br>ect ter<br>satellit<br>; ; ; ; ; ; ; ; ; ; ; ; ; ; ; ; ; ; ; | e<br>GSAT0203 (<br>GSAT0203 (<br>GSAT0203 (<br>GSAT0203 (                                                                                                    | just start<br>ww<br>PRN E26)<br>PRN E26)<br>PRN E26)<br>PRN E26)<br>ATO2O3 (1                             | start<br>21.04.20<br>21.04.20<br>21.04.20<br>21.04.20<br>21.04.20<br>PRN E26)<br>start                                                                                                    | 21 02:<br>21 02:<br>21 07:<br>21 12:                            | 03:53<br>29:03<br>00:38<br>08:36                         | end<br>21.04.2021<br>21.04.2021<br>21.04.2021<br>21.04.2021                                                | 06:44:<br>06:54:<br>08:32:<br>17:30:          | 45<br>59<br>24<br>00 | duration<br>16852<br>15956<br>5506<br>19284<br>duration                   | stat<br>FF<br>FF         | ion(s)<br>Ht Hb Ho Ke Y<br>Ht Hb Ho Ke Yg<br>Hb Ho Ke Yg                                                          | Yg<br>Yg | ✓ check and |
| ect ter<br>satellit<br>iust<br>iccan to                                 | e<br>GSAT0203 (<br>GSAT0203 (<br>GSAT0203 | just start<br>ww<br>PRN E26)<br>PRN E26)<br>PRN E26)<br>PRN E26)<br>SAT0203 (I<br>21.04.20                | start<br>21.04.20<br>21.04.20<br>21.04.20<br>21.04.20<br>PRN E26)<br>start<br>D21 07:11                                                                                                    | 21 02:<br>21 02:<br>21 07:<br>21 12:                            | 03:53<br>29:03<br>00:38<br>08:36                         | end<br>21.04.2021<br>21.04.2021<br>21.04.2021<br>21.04.2021<br>01.04.2021<br>07::                          | 06:44:<br>06:54:<br>17:30:<br>17:30:          | 45<br>59<br>24<br>00 | duration<br>16852<br>15956<br>19284<br>duration<br>50                     | stat<br>FF<br>FF         | ion(s)<br>Ht Hb Ho Ke Y<br>Ht Hb Ho Ke Y<br>Ht Ke Yg<br>Hb Ho Ke Yg                                               | Yg<br>Yg | ✓ check and |
| ect ter<br>satellit<br>just<br>ican to                                  | elected ad<br>MainWindo<br>MainWindo<br>Satellite GS<br>Statellite GS<br>Station<br>HART15M<br>KATH12M                                                                                                    | just start<br>→<br>→<br>→<br>→<br>→<br>→<br>→<br>→                                                        | start<br>21.04.20<br>21.04.20<br>21.04.20<br>21.04.20<br>21.04.20<br>PRN E26)<br>start<br>021 07:11                                                                                                    | 21 02:<br>21 02:<br>21 07:<br>21 12:<br>:01                     | 03:53<br>29:03<br>00:38<br>08:36                         | end<br>21.04.2021<br>21.04.2021<br>21.04.2021<br>21.04.2021<br>04.2021 07::<br>04.2021 07:                 | 06:44:<br>06:54:<br>08:32:<br>17:30:<br>11:51 | 45<br>59<br>24<br>00 | duration<br>16852<br>15956<br>5506<br>19284<br>duration<br>50<br>50       | stat                     | ion(s)<br>Ht Hb Ho Ke <sup>\</sup><br>Ht Hb Ho Ke <sup>\</sup><br>Ht Ke <sup>\</sup> g<br>Hb Ho Ke <sup>\</sup> g | Yg<br>Yg | ✓ check and |
| scans s<br>ect ter<br>satellit<br>scan to<br>v<br>v<br>v<br>v           | elected ad<br>MainWindo<br>MainWindo<br>MainWindo<br>MainWindo<br>MainWindo<br>Sato203 (<br>Sato203 (<br>Sato203 (<br>Sato203 (<br>Satellite GS<br>station<br>HART15M<br>KATH12M<br>YARRA12M                                                                                                    | just start<br>→ W<br>PRN E26) PRN E26) PRN E26) PRN E26)<br>AT0203 (1<br>21.04.20<br>21.04.20<br>21.04.20 | start<br>21.04.20<br>21.04.20<br>21.07.11<br>20.21<br>21.07.11<br>20.21<br>21.07.11<br>20.21<br>21.07.11<br>20.21<br>21.07.11<br>20.21<br>21.07.11<br>20.21<br>21.07.11<br>20.21<br>21.07.11<br>20.21<br>21.07.11<br>20.21<br>21.07.11<br>20.21<br>21.07.11 | 21 02:<br>21 02:<br>21 07:<br>21 12:<br>:01 (<br>:01 (<br>:01 ( | 03:53<br>29:03<br>00:38<br>08:36<br>21.0<br>21.0<br>21.0 | end<br>21.04.2021<br>21.04.2021<br>21.04.2021<br>21.04.2021<br>04.2021 07::<br>04.2021 07::<br>04.2021 07: | 06:44:<br>06:54:<br>17:30:<br>1:51<br>1:51    | 45<br>59<br>24<br>00 | duration<br>16852<br>15956<br>5506<br>19284<br>duration<br>50<br>50<br>50 | stat<br>FF<br>FF         | ion(s)<br>Ht Hb Ho Ke Y<br>Ht Hb Ho Ke Y<br>Hb Ho Ke Yg                                                           | Yg<br>Yg | ✓ check and |

# **SCAN OVERVIEW:**

The next tab provides you an overview over the a-priori scheduled satellite scans. Here you have the possibility to remove any of the scans by simply choosing the respective scan and clicking the "remove" button on the bottom right.

| eneral information                                         |                                                                     |                                                             |                      |                              |                      |                |                                     | со               | nstant times         |   |
|------------------------------------------------------------|---------------------------------------------------------------------|-------------------------------------------------------------|----------------------|------------------------------|----------------------|----------------|-------------------------------------|------------------|----------------------|---|
| session start time<br>session end time<br>list of stations | 4/21/21 5<br>4/21/21 5<br>4/21/21 5<br>HOB.<br>HOB.<br>KATH<br>YARF | :30 PM<br>:30 PM<br>T15M<br>ART12<br>ART26<br>H12M<br>RA12M |                      |                              |                      |                |                                     |                  | ield system<br>preob | 6 |
| elected scans<br>satellite                                 | (PRN E26)                                                           | start<br>21.04.2021                                         | 03:18:43             | end<br>21.04.2021 0          | )3:19:29             | duration<br>46 | station(s)<br><sup>38</sup> Hb Ho K | Ke Yg            |                      |   |
| <ul> <li>X GSAT0203</li> <li>X GSAT0203</li> </ul>         | (PRN E26)<br>(PRN E26)                                              | 21.04.2021<br>21.04.2021                                    | 03:18:43<br>04:19:26 | 21.04.2021 0<br>21.04.2021 0 | )3:19:29<br>)4:20:22 | 46<br>56       | Hb Ho K                             | (e Yg<br>lo Ke Y | g                    |   |

### **SCAN SPECIFIC VISUALIZATION:**

The next tab I provides you a scan specific visualization of the selected scans. On the left there is a skyplot with azimuth and elevation angels of all stations. With the dropdown menu it is possible to have a look on the skyplot from a single station together with its horizon mask. On the right there are the elevation angels over time shown and the elevation angels during the scheduled satellite scan are highlighted with bold black lines. Again, with the Solutions it is possible to save the respective graphic as a png-file.

![](_page_10_Figure_5.jpeg)

### **FIX SATELLITE SCANS TO THE SCHEDULE:**

When you finish the satellite scan selection you can add the scans to the schedule by clicking on the button in the navigation bar. Now, the three selected satellite scans are added as fixed scans to the schedule. The remaining part of the schedule will be filled with observations to quasars using the recursive scan selection of VieSched++. If you have set all settings for the quasar observations you can simply click on the button in order to start the generation of the schedule.

![](_page_11_Picture_2.jpeg)

### **OUTPUT:**

VieSched++ is now generating a schedule for the specified time span with the selected network including the manually scheduled satellite scans. Let's have a look on the \*\_iteration\_\*.txt file. In this file the a-priori scans are listed in the beginning.

| available s<br>GSAT0203                                | atellites<br>(PRN E26) | s: (1)<br>)      |                  |                      |                            |                                                                                                    |                                                                                                    |                                                                                                    |                                                                                                    |
|--------------------------------------------------------|------------------------|------------------|------------------|----------------------|----------------------------|----------------------------------------------------------------------------------------------------|----------------------------------------------------------------------------------------------------|----------------------------------------------------------------------------------------------------|----------------------------------------------------------------------------------------------------|
| a priori scan<br>  source: GSAT0                       | (id:<br>203 (PRN       | 0)<br>E26) (id   | d: 336)          |                      |                            |                                                                                                    |                                                                                                    | duration: (<br>type: target                                                                                     | 03:18:59 - 03:19:29<br>single source scan                                                             |
| station                                                | delay<br>  [s]         | slew<br>[s]      | idle<br>  [s]    | preob<br>[s]         | obs<br>[s]                 | duration<br>start - end                                                                                                    | az [deg]<br>start - end                                                                                                    | unaz [deg]<br>start - end                                                                                       | el [deg]<br>start - end                                                                               |
| HOBART12<br>HOBART26<br>KATH12M<br>YARRA12M            | 6<br>6<br>6<br>6       | 0<br>0<br>0<br>0 | 0<br>0<br>0      | 10<br>10<br>10<br>10 | 30<br>30<br>30<br>30       | 03:18:59 - 03:19:29<br>03:18:59 - 03:19:29<br>03:18:59 - 03:19:29<br>03:18:59 - 03:19:29<br>03:18:59 - 03:19:29                        | 220.7016 - 220.8134<br>220.7000 - 220.8118<br>215.0042 - 215.0311<br>219.2944 - 219.3140                                               | 220.7016 - 220.8134<br>220.7000 - 220.8118<br>215.0042 - 215.0311<br>219.2944 - 219.3140                        | 20.3249 - 20.4425<br>20.3220 - 20.4396<br>5.2279 - 5.3726<br>27.6562 - 27.8158                        |
| a priori scan<br>source: GSAT0                         | (id:<br>203 (PRN       | 1)<br>E26) (id   | d: 336)          |                      |                            |                                                                                                    |                                                                                                    | duration:<br>type: target                                                                                       | 04:19:42 - 04:20:22<br>single source scan                                                             |
| station                                                | delay<br>  [s]         | slew<br>[s]      | idle<br>[s]      | preob<br>[s]         | obs<br>[s]                 | duration<br>start - end                                                                                                    | az [deg]<br>start - end                                                                                                    | unaz [deg]<br>start - end                                                                                       | el [deg]<br>start - end                                                                               |
| HART15M<br>HOBART12<br>HOBART26<br>KATH12M<br>YARRA12M | 6<br>6<br>6<br>6       | 0<br>0<br>0<br>0 | 0<br>0<br>0<br>0 | 10<br>10<br>10<br>10 | 40<br>40<br>40<br>40<br>40 | 04:19:42 - 04:20:22<br>04:19:42 - 04:20:22<br>04:19:42 - 04:20:22<br>04:19:42 - 04:20:22<br>04:19:42 - 04:20:22<br>04:19:42 - 04:20:22 | 130.6836 - 130.4033<br>240.1468 - 240.4131<br>240.1445 - 240.4131<br>240.1445 - 240.4107<br>224.0083 - 224.1768<br>230.3120 - 230.5564 | 130.6836 - 130.4033<br>240.1468 - 240.4131<br>240.1445 - 240.4107<br>224.0083 - 224.1768<br>230.3120 - 230.5564 | 37.1747 - 37.0893<br>29.6206 - 29.6530<br>29.6177 - 29.6501<br>21.8993 - 22.0615<br>46.2069 - 46.3834 |
| a priori scan<br>source: GSAT0                         | (id:<br>203 (PRN       | 2)<br>E26) (id   | d: 336)          |                      |                            |                                                                                                    |                                                                                                    | duration: (<br>type: target                                                                                     | 07:11:01 - 07:11:51<br>single source scan                                                             |
| station                                                | delay<br>  [s]         | slew<br>[s]      | idle<br>[s]      | preob<br>[s]         | obs<br>[s]                 | duration<br>  start - end                                                                                                    | az [deg]<br>  start - end                                                                                                    | unaz [deg]<br>  start - end                                                                                     | el [deg]<br>start - end                                                                               |
| HART15M<br>KATH12M<br>YARRA12M                         | 6<br>6<br>6            | 0<br>0<br>0      | 0<br>0<br>0      | 10<br>10<br>10       | 50<br>50<br>50             | 07:11:01 - 07:11:51<br>07:11:01 - 07:11:51<br>07:11:01 - 07:11:51                                                                      | 62.7393 - 62.4734<br>295.4019 - 295.7194<br>317.9045 - 318.1251                                                                        | 62.7393 - 62.4734<br>295.4019 - 295.7194<br>317.9045 - 318.1251                                                 | 12.1318 - 11.9574<br>23.8953 - 23.7444<br>28.2648 - 27.9985                                           |

Further, it can be seen that VieSched++ started a scan selection from 17:30:00 – 3:18:43 which is from the beginning of the session until the first satellite scan. During this time, the schedule is filled with scans to quasars.

|                                                                                                    | start scan                                                                                                    | selection:                                                                                                    | 2021.04.20 17:30:00                                                                                                    | - 2021.04.21 03:18:43                                                                                                    | ( 9.81 h)                                                                                                    |                                                                                                    |
|----------------------------------------------------------------------------------------------------|----------------------------------------------------------------------------------------------------|----------------------------------------------------------------------------------------------------|----------------------------------------------------------------------------------------------------|----------------------------------------------------------------------------------------------------|----------------------------------------------------------------------------------------------------|----------------------------------------------------------------------------------------------------|
| depth: 0<br>scan: no0003 (id: 41)<br>source: 1334-127 (id: 184)                                                                                                    |                                                                                                    |                                                                                                    |                                                                                                    |                                                                                                    | consider<br>duration: 1<br>type: target                                                                                                    | red single scans 44<br>17:30:00 - 17:30:30<br>single source scan                                                                                                    |
| HART15M   0  <br>HOBART12   0  <br>HOBART26   0  <br>KATH12M   0  <br>YARRA12M   0                                                                                                    | 0     1     0     1     0       0     1     0     1     0       0     1     0     1     0       0     1     0     1     0       0     1     0     1     0                                                                                                    | 30  <br>  30  <br>  30  <br>  30  <br>  30                                                                                                    | 17:30:00 - 17:30:30  <br>17:30:00 - 17:30:30  <br>17:30:00 - 17:30:30  <br>17:30:00 - 17:30:30  <br>17:30:00 - 17:30:30                                                                                                    | 91.7431 - 91.6901  <br>285.6047 - 285.5024  <br>285.6015 - 285.4992  <br>267.1074 - 267.0842  <br>303.1900 - 303.0070                                                                                                    | 91.7431 - 91.6901  <br>285.6047 - 285.5024  <br>285.6015 - 285.4992  <br>267.1074 - 267.0842  <br>303.1900 - 303.0070                                                                                                    | 27.5262 - 27.6389<br>34.8268 - 34.7382<br>34.8257 - 34.7371<br>52.1629 - 52.0417<br>63.9519 - 63.8602                                                                                                    |
| depth: 0<br>scan: no0004 (id: 146)<br>source: 1144-379 (id: 161)                                                                                                    |                                                                                                    |                                                                                                    |                                                                                                    |                                                                                                    | consider<br>duration: 1<br>type: target                                                                                                    | red single scans 42<br>17:32:56 - 17:33:58<br>single source scan                                                                                                    |
| HART15M   6  <br>HOBART12   6  <br>HOBART26   6   1<br>KATH12M   6  <br>YARRA12M   6                                                                                                    | 38     92     10       19     111     10       30     0     10       30     100     10       24     106     10                                                                                                    | 43<br>62<br>30<br>62<br>53                                                                                                    | 17:32:56 - 17:33:39  <br>17:32:56 - 17:33:58  <br>17:32:56 - 17:33:26  <br>17:32:56 - 17:33:58  <br>17:32:56 - 17:33:58  <br>17:32:56 - 17:33:49                                                                                                    | 121.0297 - 121.0775  <br>243.5616 - 243.4338  <br>243.5595 - 243.4976  <br>234.0199 - 234.0288  <br>243.6480 - 243.6338                                                                                                    | 121.0297 - 121.0775  <br>243.5616 - 243.4338  <br>243.5595 - 243.4976  <br>234.0199 - 234.0288  <br>243.6480 - 243.6338                                                                                                    | 56.4900 - 56.6285<br>29.6576 - 29.4875<br>29.6552 - 29.5728<br>26.5015 - 26.2984<br>47.4451 - 47.2716                                                                                                    |
| depth: 0<br>scan: no0005 (id: 295)<br>source: 1424-418 (id: 201)                                                                                                    |                                                                                                    |                                                                                                    |                                                                                                    |                                                                                                    | consider<br>duration: 1<br>type: target                                                                                                    | red single scans 39<br>17:35:07 - 17:38:11<br>single source scan                                                                                                    |
| station   delay   sl<br>  [s]   [s                                                                                                    | ew   idle   preob<br>]   [s]   [s]                                                                                                    | obs  <br>  [s]                                                                                                    | duration<br>start - end                                                                                                    | az [deg]  <br>start - end                                                                                                    | unaz [deg]<br>start - end                                                                                                    | el [deg]<br>start - end                                                                                                    |
| HART15M 6 HOBART12 6 HOBART12 6 HOBART26 6 KATH12M 6 KATH12M 6 KATH12M 6 HOBART26 FOR CONTRACT CONTRACT CONTRAC                                                                                                    | 40     32     10       34     19     10       85     0     10       31     22     10       32     30     10                                                                                                    | 184<br>162<br>52<br>184                                                                                                    | 17:35:07 - 17:38:11  <br>17:35:07 - 17:37:49  <br>17:35:07 - 17:35:59  <br>17:35:07 - 17:38:11  <br>17:35:07 - 17:38:11                                                                                                    | 126.3397 - 126.2099  <br>256.1720 - 255.9072  <br>256.1679 - 256.0829  <br>215.1603 - 215.7789  <br>210.2366 - 211.9828                                                                                                    | 126.3397 - 126.2099<br>256.1720 - 255.9072<br>256.1679 - 256.0829<br>215.1603 - 215.7789<br>210.7366 - 211.9828                                                                                                    | 26.4270 - 26.9846<br>58.7021 - 58.2202<br>58.6999 - 58.5452<br>53.3737 - 52.9415<br>74.2057 - 73.9395                                                                                                    |
| atellite scan. This p                                                                                                    | rocess is con                                                                                                    | tinued u                                                                                                    | intil the end of                                                                                                    | the session, as it                                                                                                    | can be seen in th                                                                                                    | he following.                                                                                                    |
| atellite scan. This p                                                                                                    | rocess is con                                                                                                    | tinued u                                                                                                    | intil the end of                                                                                                    | the session, as it                                                                                                    | can be seen in the                                                                                                    | he following.                                                                                                    |
| atellite scan. This p                                                                                                    | rocess is con                                                                                                    | tinued u                                                                                                    | a priori sc                                                                                                    | the session, as it                                                                                                    | can be seen in the duration:                                                                                                    | ne following.                                                                                                    |
| atellite scan. This p<br>a priori scan (id: 0)<br>source: GSAT0203 (PRN E26<br>station   delay   s'<br>  [s]   [:]                                                                                                    | rocess is con<br>(id: 336)<br>(id: 410   preo<br>[ew   idle   preo<br>]   [s]   [s]                                                                                                    | tinued u                                                                                                    | a priori sc<br>duration<br>start - end                                                                                                    | atenite scan unu<br>the session, as it<br>an<br>  az [deg]<br>  start - end                                                                                                    | duration:<br>duration:<br>type: target<br>unaz [deg]<br>start - end                                                                                                    | ne following.<br>03:18:59 - 03:19:29<br>t single source scan<br>  el [deg]<br>start - end                                                                                                    |
| atellite scan. This p<br>a priori scan (id: 0)<br>source: GSAT0203 (PRN E26<br>station   delay   s<br>  [s]   [:<br>HOBART12 6<br>HOBART26 6<br>KATH12M 6<br>YARRA12M 6                                                                                                    | rocess is con<br>(id: 336)<br>(id: 336)<br>(id: [s] [s]<br>[s] [s]<br>[s] [s]<br>[s] [s]<br>[s] [s]<br>[s] [s]<br>[s] [s]<br>[s] [s]<br>[s] [s]<br>[s] [s]<br>[s] [s]<br>[s] [s]<br>[s] [s]<br>[s] [s]<br>[s] [s] [s]<br>[s] [s] [s]<br>[s] [s] [s]<br>[s] [s] [s] [s]<br>[s] [s] [s] [s]<br>[s] [s] [s] [s] [s]<br>[s] [s] [s] [s] [s] [s]<br>[s] [s] [s] [s] [s] [s] [s] [s] [s] [s]                                                                                                    | b   obs  <br>  [s]<br>  [s]<br>  30  <br>0   30  <br>0   30                                                                                      | duration<br>start - end<br>03:18:59 - 03:19:29<br>03:18:59 - 03:19:29<br>03:18:59 - 03:19:29<br>03:18:59 - 03:19:29                                                                                                    | an<br>  az [deg]<br>  start - end<br>  220.7016 - 220.8134<br>  225.7060 - 220.8131<br>  215.004 - 215.0311<br>  219.2944 - 219.3140                                                                                                    | duration:<br>type: target<br>unaz [deg]<br>start - end<br>220.7016 - 220.8134<br>225.0700 - 220.8134<br>215.0902 - 215.0311<br>219.2944 - 219.3140                                                                                                    | et [deg]<br>start - end<br>20.3249 - 20.4425<br>20.3220 - 20.4396<br>5.5279 - 5.3726<br>27.6562 - 27.8158                                                                                                    |
| atellite scan. This p<br>a priori scan (id: 0)<br>source: GSAT0203 (PRN E26<br>station   delay   s<br>  [s]   [:<br>HOBART12 6<br>HOBART26 6<br>KATH12M 6<br>YARRA12M 6                                                                                                    | rocess is con<br>(id: 336)<br>(id: 336)<br>(id: [s] [s]<br>[s] [s]<br>0 0 1 1<br>0 0 1 1<br>0 0 1 1<br>0 0 1 1<br>0 0 1 1<br>0 0 1 1                                                                                                    | b   obs  <br>  [s]<br>  [s]<br>0   30  <br>0   30  <br>0   30  <br>selection:                                                                    | duration<br>start - end<br>03:18:59 - 03:19:29<br>03:18:59 - 03:19:29<br>03:18:59 - 03:19:29<br>03:18:59 - 03:19:29<br>03:18:59 - 03:19:29                                                                                                    | an<br>  az [deg]<br>  start - end<br>  220.7016 - 220.8134<br>  220.7000 - 220.8138<br>  215.004 - 215.0318<br>  219.2944 - 219.3140<br>9 - 2021.04.21 04:19:2                                                                                                    | duration:<br>type: target<br>unaz [deg]<br>start - end<br>220.7016 - 220.8134<br>2250.7000 - 220.8134<br>215.0042 - 215.0311<br>219.2944 - 219.3140                                                                                                    | et following.<br>03:18:59 - 03:19:29<br>t stngle source scan<br>et [deg]<br>start - end<br>20.3249 - 20.4425<br>20.3220 - 20.4396<br>5.2279 - 5.3726<br>27.6562 - 27.8158                                                                                                    |
| atellite scan. This p<br>a priori scan (id: 0)<br>source: GSAT0203 (PRN E26<br>station   delay   s'<br>[s] [:<br>HOBART12   6<br>HOBART26   6<br>KATH12M   6<br>YARRA12M   6<br>VARRA12M   6<br>depth: 0<br>scan: no0147 (id: 179;<br>source: 1057-797 (id: 149)                                                                                                    | rocess is con<br>(id: 336)<br>(id: 336)<br>(id: [s] [s]<br>0 0 1 1<br>0 0 1 1<br>0 0 1 1<br>start scan                                                                                                    | b   obs  <br>  [s]  <br>  [s]  <br>0   30  <br>0   30  <br>0   30  <br>selection:                                                                | duration<br>start - end<br>03:18:59 - 03:19:29<br>03:18:59 - 03:19:29<br>03:18:59 - 03:19:29<br>03:18:59 - 03:19:29<br>03:18:59 - 03:19:29<br>2021.04.21 03:19:2                                                                                                    | are scan until<br>the session, as it<br>an<br>  az [deg]<br>  start - end<br>  220.7016 - 220.8134<br>  220.7000 - 220.8134<br>  225.0042 - 215.0311<br>  219.2944 - 219.3140<br>9 - 2021.04.21 04:19:20                                                                                                    | duration:<br>type: target<br>unaz [deg]<br>start - end<br>220.7016 - 220.8134<br>220.7000 - 220.8134<br>220.7000 - 220.8134<br>220.7000 - 220.8134<br>219.2944 - 219.3140<br>6 ( 1.00 h)<br>constde<br>duration:<br>type: target                                                                                                    | 03:118:59 - 03:19:29<br>03:18:59 - 03:19:29<br>single source scan<br>el [deg]<br>start - end<br>20.3249 - 20.4425<br>20.3220 - 20.4396<br>5.2279 - 5.3726<br>27.6562 - 27.8158<br>erred single scans 44<br>03:21:35 - 03:28:52<br>t single source scan                                                                                                    |
| atellite scan. This p<br>a priori scan (id: 0)<br>source: GSAT0203 (PRN E26<br>station   delay   s<br>[s] [i<br>HOBART12   6<br>HOBART26   6<br>KATH12M   6<br>YARRA12M   6<br>HOBART12   6<br>HOBART12   6<br>HOBART12   6<br>HOBART12   6<br>HOBART26   6<br>KATH12M   6<br>HOBART26   6<br>KATH12M   6<br>HOBART26   6<br>KATH12M   6<br>HOBART26   6<br>KATH12M   6<br>HOBART26   6<br>KATH12M   6<br>HOBART26   6<br>KATH12M   6<br>HOBART26   6<br>KATH12M   6<br>HOBART26   6<br>KATH12M   6<br>HOBART26   6<br>KATH12M   6<br>HOBART26   6<br>KATH12M   6<br>KATH12M   6<br>KAT | rocess is con<br>(id: 336)<br>(id: 336)<br>(id: 33 | b   obs  <br>  [5]<br>  [5]<br>  [5]<br>  -                                                                                                    | duration<br>start - end<br>03:18:59 - 03:19:29<br>03:18:59 - 03:19:29<br>03:18:59 - 03:19:29<br>03:18:59 - 03:19:29<br>03:18:59 - 03:19:29<br>03:18:59 - 03:19:29<br>03:18:59 - 03:19:29<br>03:18:59 - 03:19:29<br>03:18:59 - 03:19:29<br>03:18:59 - 03:19:29<br>03:18:59 - 03:28:19:29<br>03:21:35 - 03:28:18<br>03:21:35 - 03:28:52<br>03:21:35 - 03:28:52<br>03:21:35 - 03:28:52 | an<br>an<br>an<br>an<br>220.7016 - 220.8134<br>220.7016 - 220.8134<br>220.7000 - 220.8118<br>215.0042 - 215.0311<br>219.2944 - 219.3140<br>9 - 2021.04.21 04:19:20<br>188.8009 - 188.6169<br>168.9799 - 168.7603<br>168.9799 - 168.9663<br>172.7502 - 172.5346<br>174.7186 - 174.4509                                                                                                    | duration:<br>type: target<br>unaz [deg]<br>start - end<br>220.7016 - 220.8134<br>220.7060 - 220.8138<br>215.0042 - 215.0311<br>219.2944 - 219.3140<br>6 ( 1.00 h)<br>conside<br>duration:<br>type: target<br>188.8009 - 188.6169<br>168.9799 - 168.7603<br>168.9799 - 168.7603<br>168.9799 - 168.7603                                                                                                    | 03:18:59 - 03:19:29<br>constant of the second second |
| atellite scan. This p<br>a priori scan (id: 0)<br>source: GSAT0203 (PRN E26<br>station   delay   s'<br>[5] [:<br>HOBART12   6<br>HOBART12   6<br>HOBART12   6<br>KATH12M   6<br>YARRA12M   6<br>HOBART12   6<br>HOBART12   6                     | rocess is con<br>(id: 336)<br>(id: 336)<br>(id: [s] [s]<br>[s] [s] [s]<br>0 0 1 1<br>0 0 1 1<br>0 0 1 1<br>0 0 1 1<br>start scan<br>(15)<br>26 179 1 1<br>24 86 1<br>19 91 1<br>19 91 1<br>20 90 1<br>53)                                                                                                    | b   obs  <br>  [s]  <br>  [s]  <br>  0   30  <br>0   30  <br>0   30  <br>0   30  <br>0   30  <br>selection:<br>0   403  <br>0   437  <br>0   402 | duration<br>start - end<br>o3:18:59 - 03:19:29<br>03:18:59 - 03:19:29<br>03:18:59 - 03:19:29<br>03:18:59 - 03:19:29<br>03:18:59 - 03:19:29<br>03:18:59 - 03:19:29<br>2021.04.21 03:19:2<br>2021.04.21 03:19:2<br>03:21:35 - 03:28:18<br>03:21:35 - 03:28:18<br>03:21:35 - 03:28:17                                                                                                  | are session, as it<br>an<br>an<br>220.7016 - 220.8134<br>220.7016 - 220.8134<br>220.7000 - 220.8134<br>220.7000 - 220.8134<br>2 | duration:<br>type: target<br>unaz [deg]<br>start - end<br>220.7016 - 220.8134<br>220.7016 - 220.8134<br>220.7000 - 220.8134<br>220.7000 - 220.8134<br>220.7000 - 220.8134<br>220.7000 - 220.8134<br>220.7000 - 220.8134<br>220.7016 - 220.8134<br>220.7016 - 220.8134<br>220.7010 - 220.8134<br>220.7010 - 220.8134<br>220.7010 - 220.8134<br>220.7010 - 220.8134<br>220.7010 - 220.8134<br>220.7010 - 220.8134<br>20.7010 - 220.8134<br>20.7010 - 20.8134<br>20.7010 - 20.8134<br>20.7010 - 2 | 03:18:59 - 03:19:29         colored and and and and and and and and and an                                                                                                    |

13

|                                                        |                        |                             |                            |                            |                                      | a priori sca                                                                                                    | an                                                                                                    |                                                                                                    |                                                                                                    |
|--------------------------------------------------------|------------------------|-----------------------------|----------------------------|----------------------------|--------------------------------------|----------------------------------------------------------------------------------------------------|----------------------------------------------------------------------------------------------------|----------------------------------------------------------------------------------------------------|----------------------------------------------------------------------------------------------------|
| a priori scap                                          | (id:                   | 1)                          |                            |                            |                                      |                                                                                                    |                                                                                                    | duration: (                                                                                                    | 04.19.42 - 04.20.22                                                                                                    |
| source: GSAT0                                          | 203 (PRN               | E26) (id                    | d: 336)                    |                            |                                      |                                                                                                    |                                                                                                    | type: target                                                                                                    | single source scan                                                                                                    |
| station                                                | delay<br>  [s]         | slew<br>[s]                 | idle<br>[s]                | preob<br>[s]               | obs<br>[s]                           | duration<br>start - end                                                                                                    | az [deg]<br>start - end                                                                                                 | unaz [deg]<br>  start - end                                                                                                    | el [deg]<br>start - end                                                                                                    |
| HART15M<br>HOBART12<br>HOBART26<br>KATH12M<br>YARRA12M | 6<br>6<br>6<br>6       | 0<br>0<br>0<br>0            | 0<br>0<br>0<br>0           | 10<br>10<br>10<br>10<br>10 | 40<br>40<br>40<br>40<br>40           | 04:19:42 - 04:20:22<br>04:19:42 - 04:20:22<br>04:19:42 - 04:20:22<br>04:19:42 - 04:20:22<br>04:19:42 - 04:20:22                        | 130.6836 - 130.4033<br>240.1468 - 240.4131<br>240.1445 - 240.4107<br>224.0083 - 224.1768<br>230.3120 - 230.5564         | 130.6836 - 130.4033<br>240.1468 - 240.4131<br>240.1445 - 240.4107<br>224.0083 - 224.1768<br>230.3120 - 230.5564                                                           | 37.1747 - 37.0893<br>29.6206 - 29.6530<br>29.6177 - 29.6501<br>21.8993 - 22.0615<br>46.2069 - 46.3834                                                                 |
|                                                        |                        |                             | start                      | scan se                    | election                             | : 2021.04.21 04:20:22                                                                                                    | 2 - 2021.04.21 07:10:4                                                                                                  | 5 ( 2.84 h)                                                                                                    |                                                                                                    |
| depth: 0<br>scan: no016<br>source: 0104-/              | 3 (id:<br>408 (id:     | 20198)<br>13)               |                            |                            |                                      |                                                                                                    |                                                                                                    | conside<br>duration: (<br>type: target                                                                                                    | red single scans 42<br>04:22:08 - 04:25:28<br>single source scan                                                                                                    |
| HART15M<br>HOBART12<br>HOBART26<br>KATH12M             | 6<br>6<br>6            | 19<br>32<br>90<br>34        | 71<br>58<br>0<br>56        | 10<br>10<br>10<br>10       | 114<br>200<br>63<br>200              | 04:22:08 - 04:24:02<br>04:22:08 - 04:25:28<br>04:22:08 - 04:23:11<br>04:22:08 - 04:25:28                                               | 123.9815 - 123.9016<br>258.1581 - 257.7798<br>258.1541 - 258.0348<br>219.4570 - 220.0656                                | 123.9815 - 123.9016<br>  258.1581 - 257.7798<br>  258.1541 - 258.0348<br>  219.4570 - 220.0656                                                                            | 27.9870 - 28.3425<br>56.3155 - 55.7160<br>56.3134 - 56.1245<br>52.9318 - 52.4141                                                                                      |
| YARRA12M<br>depth: 0<br>scan: no016                    | 6<br>4 (id:            | 33<br>20334)                | 57                         | 10                         | 174                                  | 04:22:08 - 04:25:02                                                                                                    | 220.3372 - 221.6525                                                                                                    | 220.3372 - 221.6525<br>consider<br>duration: 0                                                                                                    | 74.1659 - 73.7490<br>red single scans 43<br>04:26:21 - 04:29:51                                                                                                    |
| SOURCE: 0119+                                          | 115 (id:               | 18)                         | 80                         | 10                         | 57                                   | 04.26.21 - 04.27.18                                                                                                    | 73 4896 - 73 3789                                                                                                    | type: target                                                                                                    | single source scan                                                                                                    |
| HOBART12<br>HOBART26<br>KATH12M<br>YARRA12M            | 6<br>6<br>6            | 37<br>141<br>29<br>35       | 0<br>33<br>8<br>28         | 10<br>10<br>10<br>10       | 210<br>75<br>210<br>157              | 04:26:21 - 04:29:51<br>04:26:21 - 04:27:36<br>04:26:21 - 04:29:51<br>04:26:21 - 04:29:51<br>04:26:21 - 04:28:58                        | 313.8949       313.1154         313.8922       313.6130         312.6150       311.6726         344.3230       343.4001 | 313.8949         313.1154           313.8949         313.1154           313.8922         313.6130           312.6150         311.6726           344.3230         343.4001 | 22.7133         -         22.2465           22.7135         -         22.5474           52.1109         -         51.4807           47.7306         -         47.5712 |
|                                                        |                        |                             |                            |                            |                                      |                                                                                                    |                                                                                                    |                                                                                                    |                                                                                                    |
|                                                        |                        |                             |                            |                            |                                      | a priori sc                                                                                                    | an                                                                                                    |                                                                                                    |                                                                                                    |
| a priori scan<br>source: GSAT0                         | (id:<br>203 (PRN       | 2)<br>E26) (id              | d: 336)                    |                            |                                      |                                                                                                    |                                                                                                    | duration:<br>type: target                                                                                                    | 07:11:01 - 07:11:51<br>single source scan                                                                                                    |
| station                                                | delay<br>  [s]         | slew<br>[s]                 | idle<br>[s]                | preob<br>[s]               | obs<br>  [s]                         | duration<br>  start - end                                                                                                    | az [deg]<br>  start - end                                                                                               | unaz [deg]<br>  start - end                                                                                                    | el [deg]<br>  start - end                                                                                                    |
| HART15M<br>KATH12M<br>YARRA12M                         | 6<br>6<br>6            | 0<br>0<br>0                 | 0<br>0<br>0                | 10<br>10<br>10             | 50<br>50<br>50                       | 07:11:01 - 07:11:51<br>07:11:01 - 07:11:51<br>07:11:01 - 07:11:51<br>07:11:01 - 07:11:51                                               | 62.7393 - 62.4734<br>295.4019 - 295.7194<br>317.9045 - 318.1251                                                         | 62.7393 - 62.4734<br>295.4019 - 295.7194<br>317.9045 - 318.1251                                                                                                    | 12.1318 - 11.9574<br>23.8953 - 23.7444<br>28.2648 - 27.9985                                                                                                    |
|                                                        |                        |                             | star                       | t scan se                  | election                             | : 2021.04.21 07:11:5                                                                                                    | 1 - 2021.04.21 17:30:0                                                                                                  | 0 (10.30 h)                                                                                                    |                                                                                                    |
| depth: 0<br>scan: no020<br>source: 0420-               | 3 (id:<br>014 (id:     | 25216)<br>58)               |                            |                            |                                      |                                                                                                    |                                                                                                    | conside<br>duration:<br>type: target                                                                                                    | red single scans 44<br>07:13:00 - 07:15:13<br>single source scan                                                                                                    |
| HART15M<br>HOBART12<br>HOBART26<br>KATH12M<br>YARRA12M | 6<br>  6<br>  6<br>  6 | 22<br>27<br>142<br>41<br>37 | 31<br>115<br>0<br>12<br>16 | 10<br>10<br>10<br>10<br>10 | 60<br>  133<br>  43<br>  133<br>  85 | 07:13:00 - 07:14:00<br>07:13:00 - 07:15:13<br>07:13:00 - 07:15:13<br>07:13:00 - 07:13:43<br>07:13:00 - 07:15:13<br>07:13:00 - 07:14:25 | 87.0260 - 86.9146<br>308.9075 - 308.3479<br>308.9040 - 308.7226<br>296.8393 - 296.2343<br>345.0227 - 344.3013           | 87.0260         86.9146           308.9075         308.3479           308.9040         308.7226           296.8393         296.2343           345.0227         344.3013   | 9.0544 - 9.2796<br>35.7207 - 35.4022<br>35.7206 - 35.6179<br>62.9955 - 62.5139<br>61.4353 - 61.3532                                                                   |
| depth: 0<br>scan: no020<br>source: 0332-               | 4 (id:<br>403 (id:     | 25315)<br>39)               |                            |                            |                                      |                                                                                                    |                                                                                                    | conside<br>duration:<br>type: target                                                                                                    | red single scans 45<br>07:15:58 - 07:17:18<br>single source scan                                                                                                    |
| HART15M<br>HOBART12<br>HOBART26<br>KATH12M<br>YARRA12M | 6<br>  6<br>  6<br>  6 | 33<br>23<br>119<br>25<br>33 | 69<br>6<br>0<br>4<br>44    | 10<br>10<br>10<br>10<br>10 | 51<br>  80<br>  30<br>  80<br>  72   | 07:15:58 - 07:16:49<br>07:15:58 - 07:17:18<br>07:15:58 - 07:17:18<br>07:15:58 - 07:16:28<br>07:15:58 - 07:17:18<br>07:15:58 - 07:17:10 | 122.5495 - 122.5236<br>  255.7122 - 255.5608<br>  255.7087 - 255.6519<br>  224.2955 - 224.4754<br>  230.9621 - 231.2703 | 122.5495 - 122.5236<br>  255.7122 - 255.5608<br>  255.7087 - 255.6519<br>  224.2955 - 224.4754<br>  230.9621 - 231.2703                                                   | 33.0082 - 33.1698<br>  51.3497 - 51.1122<br>  51.3476 - 51.2585<br>  48.7574 - 48.5309<br>  70.1307 - 69.9259                                                         |

For the other output files (SKD file, VEX file, NGS file) and the simulations have a look on previous manuals (automatic satellite scheduling).